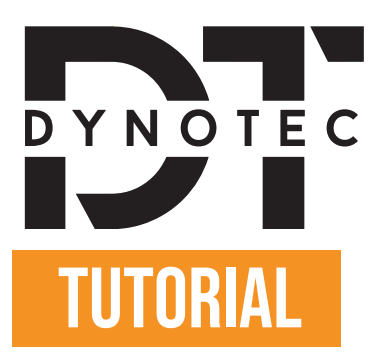

### HOW TO GET YOUR CONFIGURATION CODE ON INDIVIDUAL AUTODESIGN ?

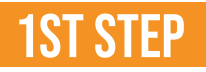

#### Go to https://individualautodesign.eu/configurator/ and you will land here on this website:

madizer Products Gallery Video Shop Configurator Installation and Partners Order proces About us Individual Blog Contact •••••

# Configurator

Stand out from the Crowd - Be INDIVIDUAL Create your own design which is unique to you.

🖬 🖬 🗞 f 🖿

The shade of the materials may depend on your monitor. We will be happy to send you a sample of the selected material on request.

1. Car details

or

Choose a vehicle

Skip vehicle selection

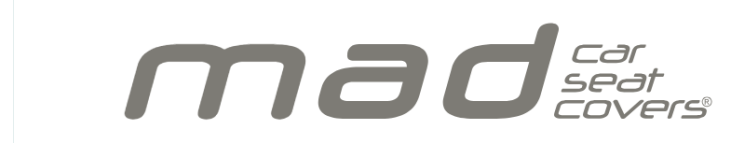

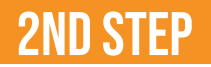

Click on "choose a vehicle".

made and the second second sec

Configurator

Stand out from the Crowd - Be INDIVIDUAL Create your own design which is unique to you.

🖬 🗟 🗞 🕇 🗖

The shade of the materials may depend on your monitor. We will be happy to send you a sample of the selected material on request.

1. Car details

| Choose a vehicle       |
|------------------------|
| or                     |
| Skip vehicle selection |

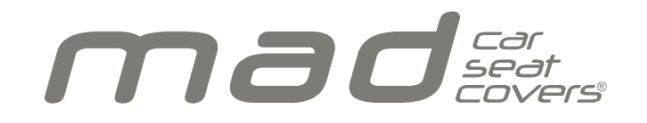

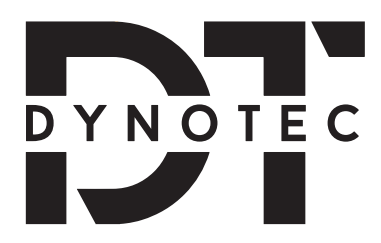

## **3RD STEP**

You will now see appear below "Choose a vehicle" a section where you can select your car's brand, its model and the year of manufacture.

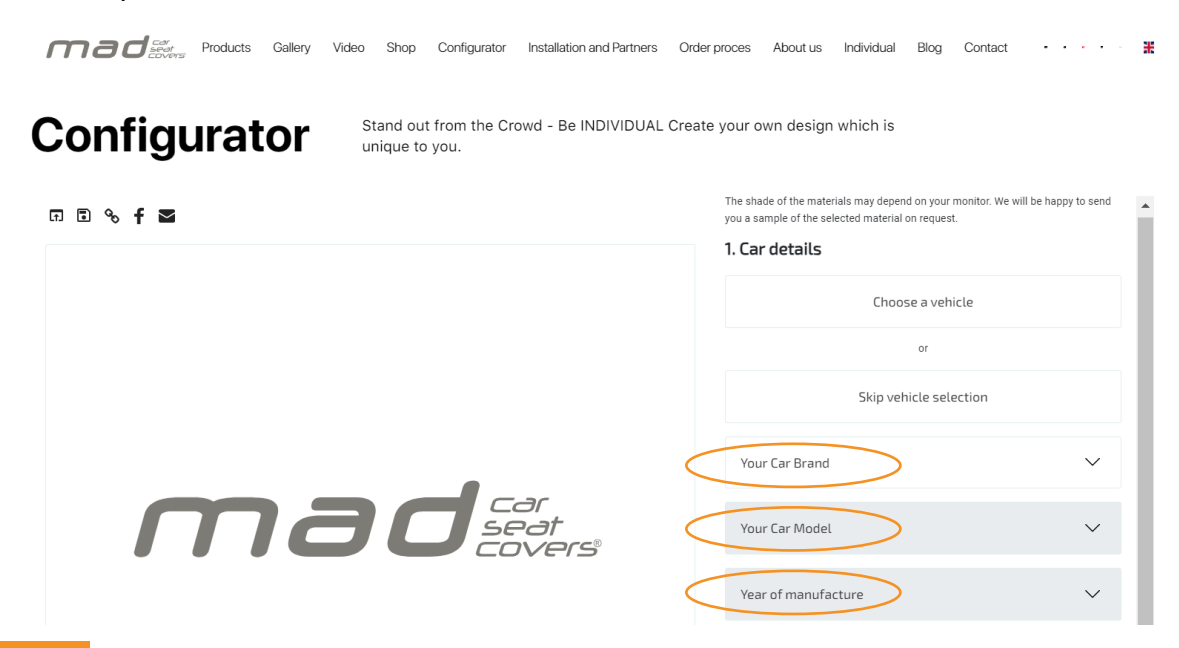

## **4TH STEP**

You will now be able to create your own design which is unique to you !

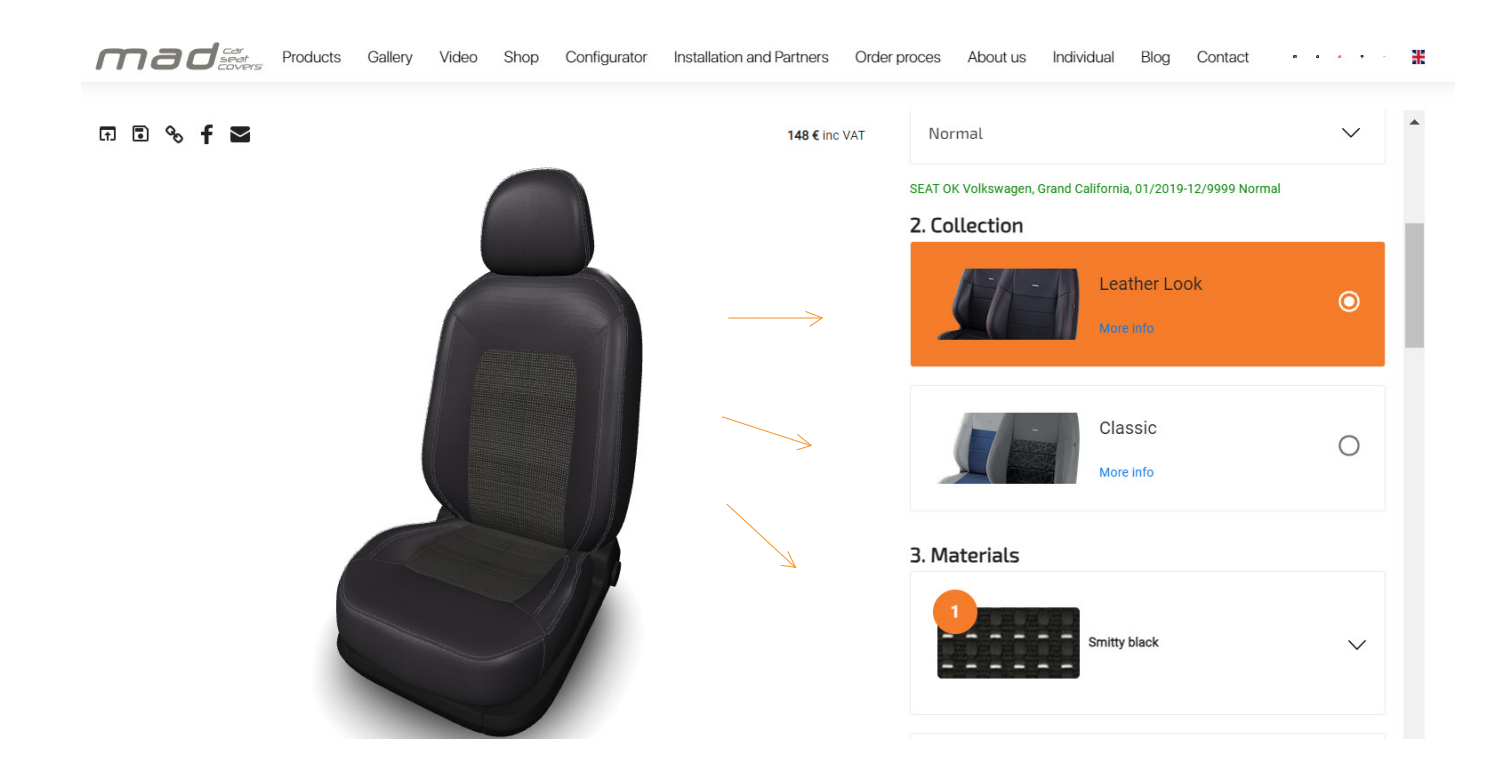

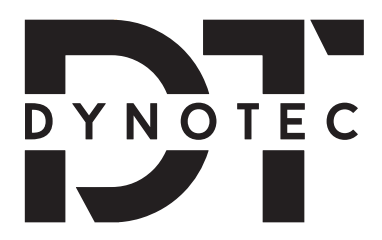

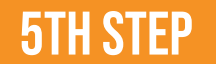

Once you are done creating your design, under "Configuration Summary", copy your configuration code:

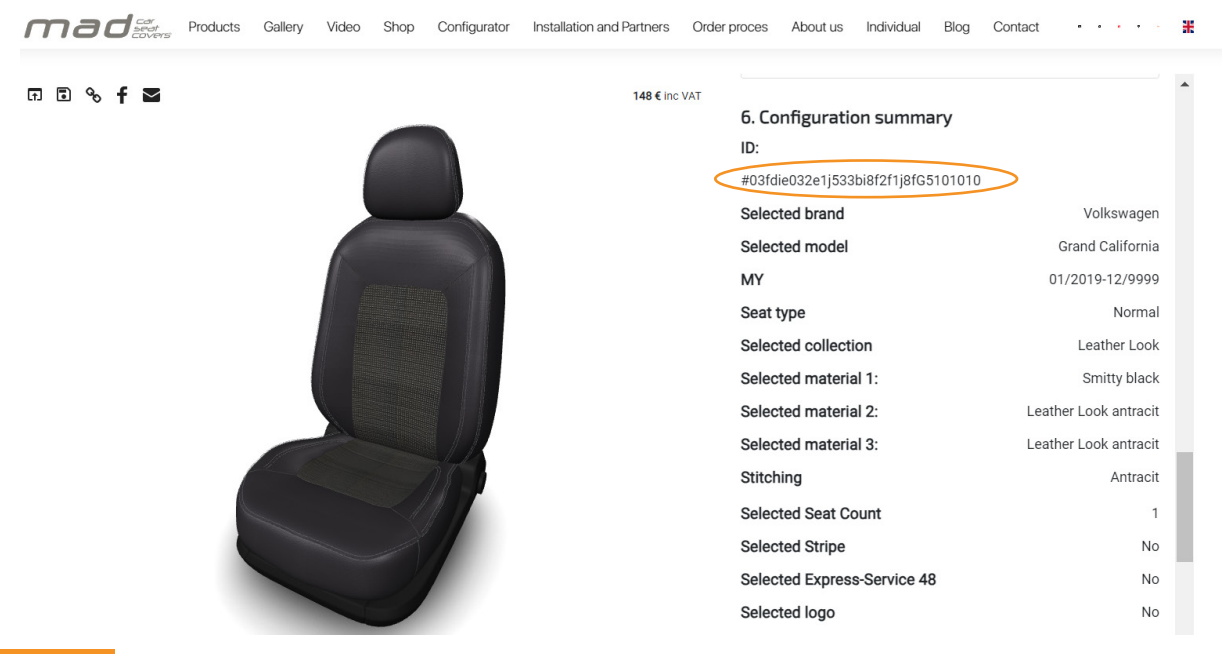

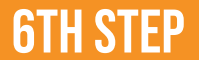

You can now go back to the DynoTec website and paste the configuration code down below

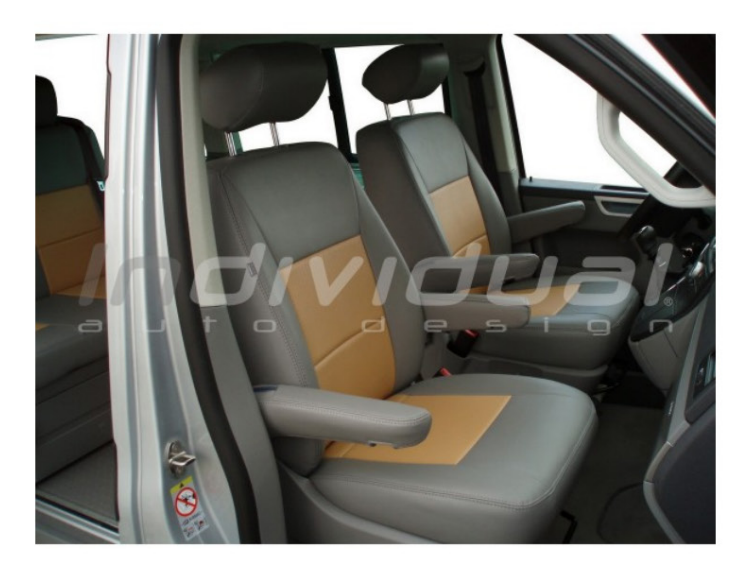

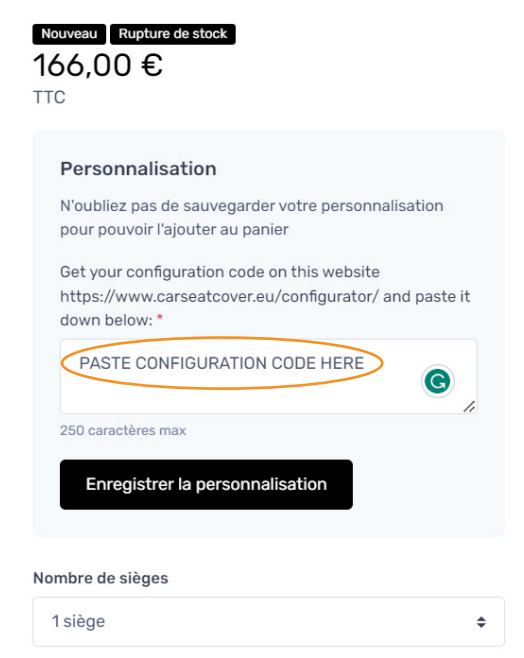